# SQLynx-企业版

安装文档

【版本 : v2.0.2】

北京麦聪软件有限公司

## 目 录

| 1. | Linux 操作系统         |
|----|--------------------|
|    | 1.1 环境检查           |
|    | 1.2 安装 SQLynx 软件   |
|    | 1.2.1 下载安装包        |
|    | 1.2.2 解压缩软件        |
|    | 1.2.3 启动 SQLynx    |
|    | 1.2.4 修改配置         |
|    | 1.2.4.1 修改端口号      |
|    | 1.2.4.2 修改 JVM 堆大小 |
| 2. | Windows 操作系统11     |
|    | 2.1 环境检查           |
|    | 2.2 安装 SQLynx 软件11 |
|    | 2.2.1 下载安装包        |
|    | 2.2.2 解压缩软件        |
|    | 2.2.3 启动 SQLynx    |
|    | 2.2.4 关闭 SQLynx    |
|    | 2.2.5 修改配置         |
|    | 2.2.5.1 修改端口号      |
|    | 2.2.5.2 修改 JVM 堆大小 |
|    |                    |

## **1.Linux** 操作系统

#### 1.1 环境检查

SQLynx 提供了自带 JDK 和无 JDK 两个安装包版本,可根据自身需要选择安装包。打开终端执行命令查看 JDK 是否安装以及安装的 JDK 版本,需要 JDK1.8 或以上版本 打开终端执行命令检查 JDK 版本,需要 JDK1.8 或以上版本:

java -version

[yaoaohan@localhost ~ % java -version openjdk version "20.0.1" 2023-04-18 OpenJDK Runtime Environment (build 20.0.1+9-29) OpenJDK 64-Bit Server VM (build 20.0.1+9-29, mixed mode, sharing)

如果没有安装 1.8 及以上版本 JDK,则需要下载自带 JDK 版本安装包,或者自行安装 JDK 后再下载无 JDK 版本安装包。

注: 自带 JDK 的安装包中的 JDK 只支持 AMD64(x86)架构,如果服务器为其他架构,需要 手动替换对应的 JDK。

## 1.2 安装 SQLynx 软件

### 1.2.1 下载安装包

访问下载页面 http://www.maicongs.com/#/home/probation/SQLynx 选择合适的软件版本, 点击下载

| 历史版      | 本与启动说明                |
|----------|-----------------------|
| ◆ 历史版本下载 | 无 JDK 版本 へ Linux 版本 く |
| SQLynx   | 无 JDK 版本              |
| 2.0.0    | 有 JDK 版本 🛛 🗸 下载       |

以下步骤以无 JDK 版本为例,下载好的安装包名为:

sqlynx\_enterprise\_linux\_no\_jdk\_2.0.0.zip

注: SQL Studio 现已更名为 SQLynx

## 1.2.2 解压缩软件

解压安装包到当前文件夹,命令:

unzip <filename>

示例:

unzip sqlynx\_enterprise\_linux\_no\_jdk\_2.0.0.zip

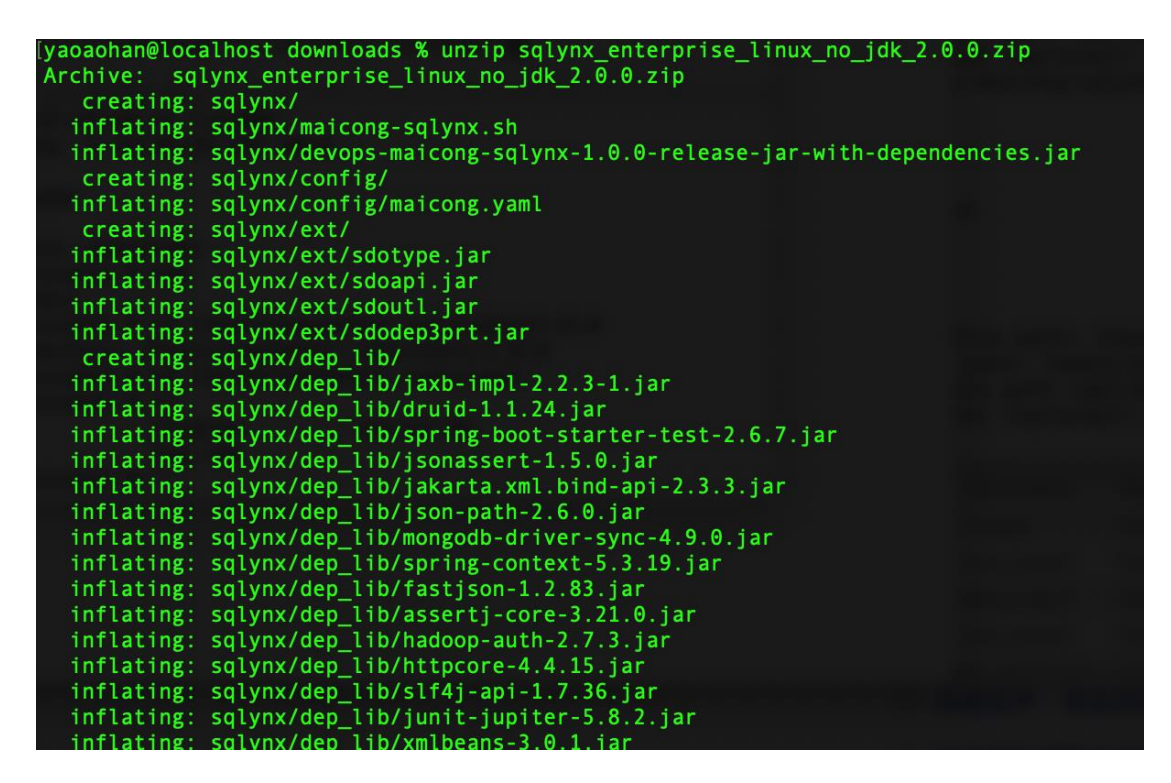

也可以解压到指定目录,解压安装包到指定目录命令

#### unzip <filename> -d <path>

若 unzip 未安装,可以执行以下命令安装

yum install -y unzip zip

## 1.2.3 启动 SQLynx

1、解压安装包后会产生一个名为 sqlynx 的文件夹,执行命令

#### cd sqlynx

进入文件目录

```
[yaoaohan@localhost downloads % cd sqlynx
yaoaohan@localhost sqlynx %
```

2、执行 ls 命令,可以看到目录中有一个 maicong-sqlynx.sh 文件

| lyaoaohan@localhost sqlynx % ls  |                                                                          |
|----------------------------------|--------------------------------------------------------------------------|
| Maicong-SQLynx-2.0.0-release.jar | <pre>devops-maicong-sqlynx-1.0.0-release-jar-with-dependencies.jar</pre> |
| README_cn.md                     | devops-maicong-sqlynx.sh                                                 |
| README_en.md                     | ext                                                                      |
| config                           | lib                                                                      |
| data                             | maicong-sqlynx.sh                                                        |
| dep lib                          | static                                                                   |

#### 3、执行命令:

./maicong-sqlynx.sh

显示以下提示内容:

| [yaoaohar<br>******* | n@localhost sqlynx % ./maicong-sql<br>********* | ynx.sh<br>******* |
|----------------------|-------------------------------------------------|-------------------|
| **                   |                                                 | **                |
| **                   | maicong-sqlynx commands                         | **                |
| * *                  |                                                 | **                |
| ******               | ******                                          | ****              |
| **                   | sh maicong-sqlynx.sh start                      | **                |
| **                   | sh maicong-sqlynx.sh stop                       | * *               |
| **                   | sh maicong-sqlynx.sh restart                    | **                |
| ******               | *******                                         | *****             |

显示的三条指令分别为:

sh maicong-sqlynx.sh start

启动服务

sh maicong-sqlynx.sh stop

停止服务

sh maicong-sqlynx.sh restart

重启服务

4、执行命令 sh maicong-sqlynx.sh start 启动服务

| [yaoaohan@localhost sqlynx % sh maicong-sqlynx.sh start                   |
|---------------------------------------------------------------------------|
|                                                                           |
| <pre>-e maicong-sqlynx server is started JAVA_OPTS: -server VT=2555</pre> |
| -Xms256m<br>-Xmx4g                                                        |
| -XX:+UseStringDeduplication                                               |
| -Xloggc:./log/maicong-sqlynx-gc.log                                       |
| -XX:HeapDumpPath=./log/maicong-sqlynx-heapdump<br>-Dfile.encoding=utf-8   |
| -e please waiting start                                                   |
| -e maicong-sqlynx server start complete                                   |

5、启动后可使用浏览器登录 SQLynx web 页面:<u>http://<服务器 ip 地址>:18888</u>, 18888 为

SQLynx 安装后默认端口。

出现以下登录页面,表示 SQLynx 已安装成功。

| SQL Studio X                         | +              |   |     | ~          |
|--------------------------------------|----------------|---|-----|------------|
| ← → C ▲ Not Secure   192.168.110.237 | :18888/#/login |   | ₾ ☆ | a Update : |
|                                      |                | Ø |     |            |

初始用户名: maicong 密码: 由用户输入设定

## 1.2.4 修改配置

#### 1.2.4.1 修改端口号

进入 sqlynx 目录,按照示例更新配置文件。

#### 1、执行命令 vi config/maicong.yaml

[yaoaohan@localhost sqlynx % vi config/maicong.yaml

显示如下内容:

| 🖲 😑 💼 sqlynx — vi config/maicong.yaml — 130×56                                                                                                    |  |
|----------------------------------------------------------------------------------------------------|--|
| # ====================================                                                                                                    |  |
| #<br># NOTE: MAICONGSOFTWARE comes with reasonable defaults for most settings.<br># Before you set out to tweak and tune the configuration, make sure you<br># understand what are you trying to accomplish and the consequences.<br>#                                        |  |
| ♥ The primary way of configuring a node is via this file. This template lists<br>♥ the most important settings you may want to configure for a production cluster.<br>#                                                                                                    |  |
| <pre># Please consult the documentation for further information on configuration options:<br/># http://www.maicongs.com/#/listdocu<br/>#</pre>                                                                                                    |  |
| # set the server run port for backend and frontend, this is backend port # must                                                                                                    |  |
| server.port: 18888                                                                                                    |  |
| <pre># DB configuration master.datasource.initial-size: 10 master.datasource.min-idle: 10 # set the sqlite local path (have default if not set) # set the sqlite local path (have default if.db master.datasource.url: jdbc:sqlite:xxx/sqlite.db master.datasource.url:</pre> |  |
| #<br># log level, you can set info, error, warn, debug<br>logging.level.com.mc.dao: info                                                                                                    |  |
| #                                                                                                    |  |
| mybatis.check-config-location: true<br>mybatis.config-location: classpath:mybatis/mybatis-config.xml<br>mybatis.mapper-locations: classpath:mybatis/mapper/*.xml                                                                                                    |  |
| mybatis.type-aliases-package: com.mc.entity                                                                                                    |  |
| #<br>server.tomcat.accept-count: 800<br>server.tomcat.max-connections: 20000<br>server.tomcat.max-max-threads: 1000<br>server.tomcat.uri-encoding: UTF-8                                                                                                    |  |
| # SPRING                                                                                                    |  |
| <pre>spring.http.enncoding.charset: UTF-8 spring.http.enncoding.enabled: true spring.http.enncoding.force: true</pre>                                                                                                    |  |
| spring.messages.encoding: UIF-8<br>spring.mvc.pathmatch.matching-strategy: ant_path_matcher<br>spring.mvc.pathmatch.matching-strategy: ant_path_matcher<br>spring.messages.basename: 118n/messages                                                                            |  |
| spring.servlet.multipart.max-file-size: 1024MB<br>spring.servlet.multipart.max-request-size: 1024MB<br>                                                                                                    |  |
|                                                                                                    |  |

server.port 表示端口号

#### 2、按i键进入编辑模式,修改端口号

| 💿 😑 💼 sqlynx — vi config/maicong.yaml — 130×56                                                                                                    |  |
|----------------------------------------------------------------------------------------------------|--|
| # ====================================                                                                                                    |  |
| <pre># NOTE: MAICONGSOFTWARE comes with reasonable defaults for most settings. # Before you set out to tweak and tune the configuration, make sure you # understand what are you trying to accomplish and the consequences. #</pre> |  |
| "<br>The primary way of configuring a node is via this file. This template lists<br># the most important settings you may want to configure for a production cluster.<br>#                                                          |  |
| # Please consult the documentation for further information on configuration options:<br># http://www.maicongs.com/#/listdocu<br>#                                                                                                   |  |
| # Network                                                                                                    |  |
| # set the server run port for backend and frontend, this is backend port                                                                                                    |  |
| # must server.port: 18888                                                                                                    |  |
|                                                                                                    |  |
| # DB configuration                                                                                                    |  |
| master.datasource.initial-size: 10<br>master datasource max-active: 100                                                                                                    |  |
| master.datasource.min-idle: 10                                                                                                    |  |
| <pre># set the sqlite local path (have default if not set)</pre>                                                                                                    |  |
| #master.datasource.url: jdbc:sqlite:xxx/sqlite.db                                                                                                    |  |
| master.Gatasource.urt:                                                                                                    |  |
| # LOG                                                                                                    |  |
| # log level, you can set info, error, warn, debug                                                                                                    |  |
| logging.level.com.mc.dao: info                                                                                                    |  |
| #                                                                                                    |  |
| mybatis.check-config-location: true                                                                                                    |  |
| mybatis.config-location: classpath:mybatis/mybatis-config.xml                                                                                                    |  |
| mybatis.mapper-locations: classpath:mybatis/mapper/*.xml                                                                                                    |  |
| mydatis.cype-atiases-package.com.mc.entricy                                                                                                    |  |
| # Network                                                                                                    |  |
| server.tomcat.accept-count: 800                                                                                                    |  |
| server.tomcat.max-connections:/20000                                                                                                    |  |
| server, tomcat.uri-encoding: UTF-8                                                                                                    |  |
|                                                                                                    |  |
| #                                                                                                    |  |
| spring.http.encoding.enabled': true                                                                                                    |  |
| spring.http.encoding.force: true                                                                                                    |  |
| spring.messages.encoding: UTF-8                                                                                                    |  |
| spring.mvc.async.request-timeout: 180000                                                                                                    |  |
| Spring.mvc.parimatch.matching=strategy: ant_path_matcher                                                                                                    |  |
| api ng masagan ana ana ana ana ang ang ang ang ang                                                                                                    |  |
| #multipart                                                                                                    |  |
| spring.servlet.multipart.max-file-size: 1024MB                                                                                                    |  |
| spring, service, multipart, max-request-size. 1024nb                                                                                                    |  |
|                                                                                                    |  |
|                                                                                                    |  |

#### 3、按 esc 键退出编辑模式, 输入指令:wq 保存修改并退出

| sqlynx – vi config/maicong.yaml – 130×56                                                                                                    |  |
|----------------------------------------------------------------------------------------------------|--|
| # ====================================                                                                                                    |  |
| # NOTE: MAICONGSOFTWARE comes with reasonable defaults for most settings. # Before you set out to tweak and tune the configuration, make sure you # understand what are you trying to accomplish and the consequences.                                                                                                    |  |
| <pre># The primary way of configuring a node is via this file. This template lists # the most important settings you may want to configure for a production cluster. #</pre>                                                                                                    |  |
| <pre># Please consult the documentation for further information on configuration options:<br/># http://www.maicongs.com/#/listdocu<br/>#</pre>                                                                                                    |  |
| # Network                                                                                                    |  |
| server.port: 18888                                                                                                    |  |
| <pre># DB configuration</pre>                                                                                                    |  |
| #<br># log level, you can set info, error, warn, debug<br>logging.level.com.mc.dao: info                                                                                                    |  |
| <pre># mybatis.check-config-location: true mybatis.config-location: classpath:mybatis-config.xml mybatis.mapper-locations: classpath:mybatis/mapper/*.xml mybatis.type-aliases-package: com.mc.entity</pre>                                                                                                    |  |
| #<br>server.tomcat.accept-count: 800<br>server.tomcat.max-connections: 20000<br>server.tomcat.max-max-threads: 1000<br>server.tomcat.uri-encoding: UTF-8                                                                                                    |  |
| <pre>\$PRING \$Pring.http.enncoding.charset: UTF-8 \$pring.http.enncoding.enabled: true \$pring.http.enncoding.force: true \$pring.messages.encoding: UTF-8 \$pring.mvc.async.request-timeout: 180000 \$pring.mvc.pathmatch.matching-strategy: ant_path_matcher \$pring.mvc.pathmatch.matching-strategy: ant_path_matcher \$pring.servlet.multipart.max-file-size: 1024MB \$pring.servlet.multipart.max-request-size: 1024MB \$pring.servlet.multipart.max-request-size:</pre> |  |
| ·····································                                                                                                    |  |

## 1.2.4.2 修改 JVM 堆大小

进入 sqlynx 目录,按照示例更新配置文件。

#### 1、执行命令

vi maicong-sqlynx.sh

[yaoaohan@localhost sqlynx % vi maicong-sqlynx.sh

#### 显示如下内容:

| 🖲 😑 📄 📄 s                                                                                                    | qlynx — vi maicong-sqlynx.sh — 130×56                                                                                                    |
|----------------------------------------------------------------------------------------------------|----------------------------------------------------------------------------------------------------|
| #!/bin/bash                                                                                                    |                                                                                                    |
| red='\033[0;31m'<br>green='\033[0;32m'<br>yellow='\033[0;33m'<br>plain='\033[0m'                                                                                                    |                                                                                                    |
| SIGNAL=\${SIGNAL:-TERM}<br>SHELL_FOLDER=\$(cd "\$(dirname "\$0")";pwd)<br>APP_JAR=\$(cd "\$SHELL_FOLDER";ls Maicong-SQLynx-*<br>LOG_PATH=\$SHELL_FOLDER/log<br>PID=""                                                                                                    | .jar)                                                                                                    |
| cd "\$SHELL_FOLDER"                                                                                                    | Provide a second second s                                                                                                    |
| JAVA_OPTS="<br>-Server<br>-Xms256m<br>-Xms256m<br>-Xmx4g<br>-XX:+UseStringDeduplication<br>-XiseStringDeduplication<br>-XiseBumpOnutofMemoryError<br>-XX:+HeapDumpOnutofMemoryError<br>-XX:HeapDumpPath=./log/maicong-sqlynx-heapdump<br>-Dfile.encoding=utf-8"                                                                                                    |                                                                                                    |
| <pre>start(){     init     if [ -n "\$PID" ]; then     echo -e "\${red}maicong-sqlynx server is runn     kill -s \$SIGNAL \$PID     fi</pre>                                                                                                    | ing and try restart server\${plain}"                                                                                                    |
| if [ ! -d "\$LOG_PATH" ];then<br>mkdir "\$LOG_PATH"<br>fi                                                                                                    |                                                                                                    |
| nohup java \$JAVA_OPTS -jar "\$SHELL_FOLDER"/\$AP<br>/maicong.yaml &                                                                                                    | P_JAR >"\$LOG_PATH"/maicong-sqlynx-console.log 2>&1spring.config.location=config                                                                                                    |
| echo "       O         echo "       O         echo "       I         echo "       I         i I       I         i I       I | x   _   <sup>-</sup>   7 _ ∑   7 _ X   7 _ X |
| echo ""<br>echo -e "\${green}please waiting start\${plain}"                                                                                                    |                                                                                                    |

-Xms JVM 初始分配的堆内存

-Xmx JVM 最大允许分配的堆内存

可根据服务器的实际情况修改堆大小

## 2. Windows 操作系统

## 2.1 环境检查

SQLynx 提供了自带 JDK 和无 JDK 两个安装包版本,可根据自身需要选择安装包。打开终端 执行命令查看 JDK 是否安装以及安装的 JDK 版本,需要 JDK1.8 或以上版本

按<sup>王</sup>+r,输入 cmd,打开终端执行命令检查 JDK 版本,需要 JDK1.8 或以上版本:

java -version

| Microsoft Windows [版本 10.0.19045.3<br>(c) Microsoft Corporation。保留所有权                                                                    | 24]<br>利。                                        |  |
|----------------------------------------------------------------------------------------------------|--------------------------------------------------|--|
| C:\Users\86152>java -version<br>java version "1.8.0_102"<br>Java(TM) SE Runtime Environment (bui<br>Java HotSpot(TM) 64-Bit Server VM (b | d 1.8.0_102-b14)<br>Hild 25.102-b14, mixed mode) |  |

如果没有安装 1.8 及以上版本 JDK,则需要下载自带 JDK 版本安装包,或者自行安装 JDK 后再下载无 JDK 版本安装包。

注: 自带 JDK 的安装包中的 JDK 只支持 AMD64(x86)架构,如果服务器为其他架构,需要 手动替换对应的 JDK。

## 2.2 安装 SQLynx 软件

## 2.2.1 下载安装包

访问下载页面 http://www.maicongs.com/#/home/probation/SQLynx 选择合适的软件版本, 点击下载

| ▶ 历史版本下载 | 无 JDK 版本 | ~ Windows 版本 | ~  |
|----------|----------|--------------|----|
| 2.0.0    |          | ~            | 下载 |

以下步骤以无 JDK 版本为例,下载好的安装包名为:

sqlynx\_enterprise\_win\_no\_jdk\_2.0.0.zip

### 注: SQL Studio 现已更名为 SQLynx

## 2.2.2 解压缩软件

右键单击安装包,解压安装包到当前文件夹

#### 示例:

|                                                                                                    | DFFS > SQLynx > software |                                                                                                    |    |            | × | 0    | .○ 在 software 中搜索 |  |
|----------------------------------------------------------------------------------------------------|--------------------------|----------------------------------------------------------------------------------------------------|----|------------|---|------|-------------------|--|
| * 体测防闭                                                                                                    | □ 名称 ^                   | 修改日期 美型                                                                                                    | 2  | 大小         |   |      |                   |  |
| * RBUIDH 전체 / 2014 / 2014 / | 🗹 📑 sqlynx_enterpriss    | 打开(の)  使用 Skype 共享  Translate in SDL Trados Studio  通过 Code 打开                                                  |    | 158,084 KB |   |      |                   |  |
|                                                                                                    |                          | <ul> <li>用360压(#打开(Q)</li> <li>解压到(F)</li> <li>解压到当前文件夹(X)</li> <li>解压到当前文件夹(X)</li> <li>第压到当前文件夹(X)</li> </ul> |    |            |   |      |                   |  |
| <ul> <li>■ 面片</li> <li>○ 文档</li> <li>▼ 下載</li> <li>♪ 音乐</li> </ul>                                                                                                    |                          | <ul> <li>Z Edit with Notepad++</li> <li>③ 使用 Microsoft Defender归面</li> <li>☆ 共享</li> <li>打开方式(H)</li> </ul>     | 3# |            |   |      |                   |  |
| ■ 無無<br>● OS (C)                                                                                                    |                          | ₩ 素材管理                                                                                                    |    |            |   | 1.5  |                   |  |
| - #ibit# (D:)                                                                                                    |                          | ▲ 上传或同步到WPS<br>通过WPS发送                                                                                          | >  |            |   | - 15 | 情想说。              |  |
| 🖤 Mill                                                                                                    |                          | at TortoiseGit(T)                                                                                               | >  |            |   |      |                   |  |
|                                                                                                    |                          | <ul> <li>○ 上传到西庭网盘</li> <li>○ 同步至其它设备</li> </ul>                                                                |    |            |   |      |                   |  |
|                                                                                                    |                          | B 通过QQ发送到                                                                                                    | >  |            |   |      |                   |  |
|                                                                                                    | 还愿以前的版本(V)<br>激励(N)      | 还原以前的版本(V)                                                                                                    |    |            |   |      |                   |  |
|                                                                                                    |                          | 20送到(N)                                                                                                    | >  |            |   |      |                   |  |
|                                                                                                    |                          | 弊切(T)<br>契利(C)                                                                                                  |    |            |   |      |                   |  |
|                                                                                                    |                          | 位38世紀世が1元(S)<br>期前年(D)<br>重命                                                                                    |    |            |   |      |                   |  |
| 小顶目 液由 1 小顶目 154 MR                                                                                                    |                          | <b>尾性(</b> 肉)                                                                                                   |    |            |   |      | 1850 pr           |  |

#### 也可以解压到指定目录

示例:

| Â                                            | Luna Luna                                                                                                    |            |     |
|----------------------------------------------|----------------------------------------------------------------------------------------------------|------------|-----|
| ○ 名称<br>✓ ↓ sqlynx_enterprise_win_no_jdk_2.0 | <ul> <li>修改日期</li> <li>13开(O)</li> <li>2023/9/13</li> <li>使用 Skype 共享</li> <li>Translate in SDL Trados Studio</li> </ul> |            |     |
|                                              | <ul> <li>通过 Code 打开</li> <li>用360五陽打开(Q)</li> <li>解压到(F)</li> </ul>                                                      |            |     |
|                                              | <ul> <li>解压到当前文件夹(X)</li> <li>解压到 sqlynx_enterprise_win_no_jdk_2</li> </ul>                                              | 2.0.0\ (E) |     |
|                                              | <ul> <li>☑ Edit with Notepad++</li> <li>☑ 使用 Microsoft Defender归圈</li> <li>ビ 共享<br/>打开方式(4)</li> </ul>                   | <u>,</u>   |     |
|                                              | ☆ 素材管理                                                                                                    |            |     |
|                                              | ◆ 上传或同步到WPS<br>■ 通过WPS波送                                                                                                 | >          | 没有预 |
|                                              | 🛫 TortoiseGit(T)                                                                                                    | >          |     |
|                                              | <ul> <li>上传到百度网盘</li> <li>同步至其它设备</li> </ul>                                                                             |            |     |
|                                              | 🛃 通过QQ发送到                                                                                                    | >          |     |
|                                              | 还原以前的版本(V)                                                                                                    |            |     |
|                                              | 发送到(N)                                                                                                    | >          |     |
|                                              | 剪切(T)<br>(夏利)(C)<br>私肉山(P)                                                                                               |            |     |
|                                              | 创建快捷方式(S)<br>删除(D)<br>重命名(M)                                                                                             |            |     |
|                                              | 雇性(R)                                                                                                    |            |     |

## 2.2.3 启动 SQLynx

#### 1、解压安装包后会产生一个名为 sqlynx 的文件夹,进入文件目录

| □ 名称     | 修改日期            | 类型  | 大小 |
|----------|-----------------|-----|----|
| 📕 sqlynx | 2023/9/13 14:31 | 文件夹 |    |

3、进入以后,可以看到目录中有一个 maicong-sqlynx\_startup.bat 文件,双击运行

| │ 名称                               | 修改日期            | 类型                  | 大小        |
|------------------------------------|-----------------|---------------------|-----------|
| 📜 config                           | 2023/9/13 14:31 | 文件夹                 |           |
| 📕 data                             | 2023/9/13 14:35 | 文件夹                 |           |
| 📕 dep_lib                          | 2023/9/13 14:31 | 文件夹                 |           |
| 📙 ext                              | 2023/9/13 14:31 | 文件夹                 |           |
| 📕 lib                              | 2023/9/13 14:31 | 文件夹                 |           |
| 📙 log                              | 2023/9/13 15:23 | 文件夹                 |           |
| 📙 static                           | 2023/9/13 14:31 | 文件夹                 |           |
| 🖲 devops-maicong-sqlynx.bat        | 2023/9/13 16:44 | Windows 批处理         | 2 KB      |
| 🕌 devops-maicong-sqlynx-1.0.0-rele | 2023/9/11 20:56 | Executable Jar File | 12,433 KB |
| maicong-sqlynx_shutdown.bat        | 2023/9/11 20:15 | Windows 批处理         | 1 KB      |
| maicong-sqlynx_startup.bat         | 2023/9/11 20:15 | Windows 批处理         | 1 KB      |
| 🕌 Maicong-SQLynx-2.0.0-release.jar | 2023/9/11 19:55 | Executable Jar File | 573 KB    |
| ** README_cn.md                    | 2023/9/11 20:35 | Markdown File       | 2 KB      |
| ** README_en.md                    | 2023/9/11 20:35 | Markdown File       | 2 KB      |

3、双击 maicong-sqlynx\_startup.bat 文件以后,会弹出 cmd 命令窗口,如下图:

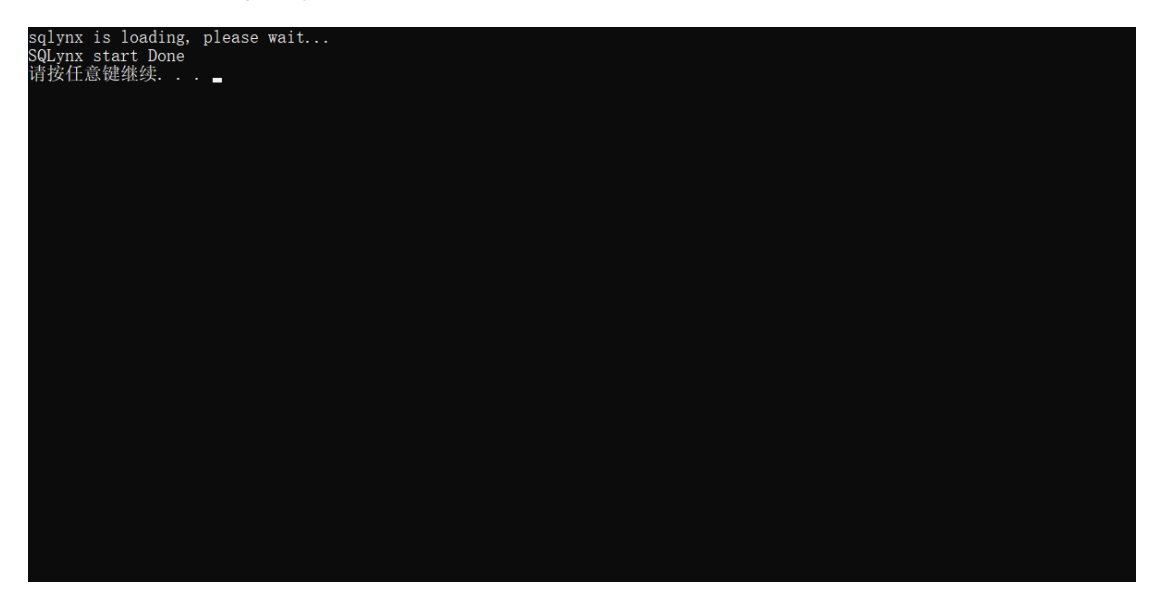

4、出现以下登录页面,表示 SQLynx 已安装成功。

初始用户名: maicong 密码: 由用户输入设定

## 2.2.4 关闭 SQLynx

1、进入 sqlynx 文件夹,双击 maicong-sqlynx\_shutdown.bat 文件

| 📙 config                           | 2023/9/13 14:31 | 文件夹                 |           |
|------------------------------------|-----------------|---------------------|-----------|
| 📙 data                             | 2023/9/13 14:35 | 文件夹                 |           |
| 📕 dep_lib                          | 2023/9/13 14:31 | 文件夹                 |           |
| 📙 ext                              | 2023/9/13 14:31 | 文件夹                 |           |
| 📕 lib                              | 2023/9/13 14:31 | 文件夹                 |           |
| 📙 log                              | 2023/9/13 15:23 | 文件夹                 |           |
| 📕 static                           | 2023/9/13 14:31 | 文件夹                 |           |
| devops-maicong-sqlynx.bat          | 2023/9/13 16:44 | Windows 批处理         | 2 KB      |
| 🕌 devops-maicong-sqlynx-1.0.0-rele | 2023/9/11 20:56 | Executable Jar File | 12,433 KB |
| 💿 maicong-sqlynx_shutdown.bat      | 2023/9/11 20:15 | Windows 批处理         | 1 KB      |
| maicong-sqlynx_startup.bat         | 2023/9/11 20:15 | Windows 批处理         | 1 KB      |
| 🕌 Maicong-SQLynx-2.0.0-release.jar | 2023/9/11 19:55 | Executable Jar File | 573 KB    |
| ** README_cn.md                    | 2023/9/11 20:35 | Markdown File       | 2 KB      |
| ** README_en.md                    | 2023/9/11 20:35 | Markdown File       | 2 KB      |

#### 2、弹出以下窗口,表明服务器已关闭

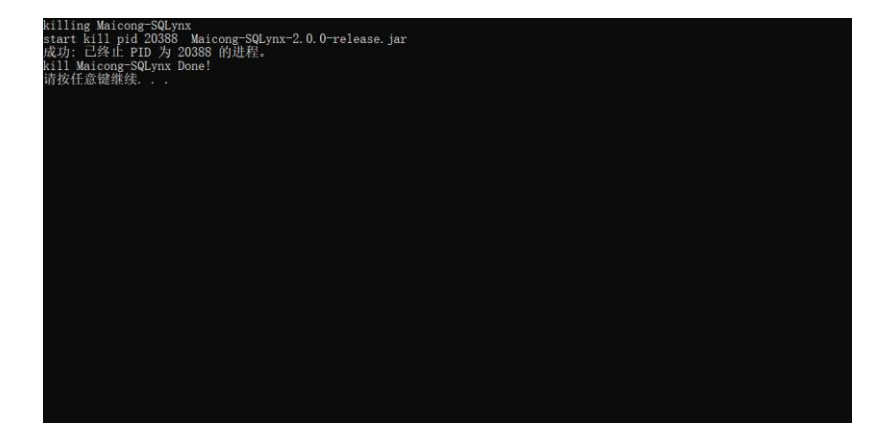

## 2.2.5 修改配置

## 2.2.5.1 修改端口号

#### 进入 sqlynx 目录,按照示例更新配置文件。

### 1、进入 config 目录

| 2023/9/13 14:31                                                                                                    | 文件夹                                                                                                    |                                                                                                    |
|----------------------------------------------------------------------------------------------------|----------------------------------------------------------------------------------------------------|----------------------------------------------------------------------------------------------------|
| 2023/9/13 14:35                                                                                                    | 文件夹                                                                                                    |                                                                                                    |
| 2023/9/13 14:31                                                                                                    | 文件夹                                                                                                    |                                                                                                    |
| 2023/9/13 14:31                                                                                                    | 文件夹                                                                                                    |                                                                                                    |
| 2023/9/13 14:31                                                                                                    | 文件夹                                                                                                    |                                                                                                    |
| 2023/9/13 15:23                                                                                                    | 文件夹                                                                                                    |                                                                                                    |
| 2022/0/42 44 24                                                                                                    | ×14+=+=                                                                                                    |                                                                                                    |
| 2023/9/13 14:31                                                                                                    | 又14天                                                                                                    |                                                                                                    |
| 2023/9/13 14:31 2023/9/13 16:44                                                                                                   | 又件夹<br>Windows 批处理                                                                                              | 2 KB                                                                                                    |
| 2023/9/13 14:31           2023/9/13 16:44           2023/9/11 20:56                                                               | 文件夹<br>Windows 批处理<br>Executable Jar File                                                                       | 2 KB<br>12,433 KB                                                                                                    |
| 2023/9/13 14:31         2023/9/13 16:44         2023/9/11 20:56         2023/9/11 20:15                                           | V叶夹<br>Windows 批处理<br>Executable Jar File<br>Windows 批处理                                                        | 2 KB<br>12,433 KB<br>1 KB                                                                                                    |
| 2023/9/13 14:31           2023/9/13 16:44           2023/9/11 20:56           2023/9/11 20:15                                     | VH天<br>Windows 批处理<br>Executable Jar File<br>Windows 批处理<br>Windows 批处理                                         | 2 KB<br>12,433 KB<br>1 KB<br>1 KB                                                                                                    |
| 2023/9/13 14:31<br>2023/9/13 16:44<br>2023/9/11 20:56<br>2023/9/11 20:15<br>2023/9/11 20:15<br>2023/9/11 19:55                    | VH头<br>Windows 批处理<br>Executable Jar File<br>Windows 批处理<br>Windows 批处理<br>Executable Jar File                  | 2 KB<br>12,433 KB<br>1 KB<br>1 KB<br>573 KB                                                                                                    |
| 2023/9/13 14:31<br>2023/9/13 16:44<br>2023/9/11 20:56<br>2023/9/11 20:15<br>2023/9/11 20:15<br>2023/9/11 19:55<br>2023/9/11 20:35 | VH头<br>Windows 批处理<br>Executable Jar File<br>Windows 批处理<br>Windows 批处理<br>Executable Jar File<br>Markdown File | 2 KB<br>12,433 KB<br>1 KB<br>1 KB<br>573 KB<br>2 KB                                                                                                    |
|                                                                                                    | 2023/9/13 14:31<br>2023/9/13 14:35<br>2023/9/13 14:31<br>2023/9/13 14:31<br>2023/9/13 14:31<br>2023/9/13 15:23  | 2023/9/13 14:31     文件夹       2023/9/13 14:35     文件夹       2023/9/13 14:31     文件夹       2023/9/13 14:31     文件夹       2023/9/13 14:31     文件夹       2023/9/13 15:23     文件夹 |

#### 右键单击 maicong.yaml,使用记事本打开

| □ 名称 ^           | 修改日期            |                    | 类型                                                                         | 大小          |             |                                           |
|------------------|-----------------|--------------------|----------------------------------------------------------------------------|-------------|-------------|-------------------------------------------|
| V I maicong.yaml | 2023/9/11 19:55 | 8<br>8<br>9<br>8   | Marcel )爾立伊<br>打开(O)<br>使用 Skype 共享<br>Translate in SDL Trac<br>通过 Code 打开 | dos Studio  |             |                                           |
|                  |                 |                    | 添加到压缩文件(A)<br>添加到 "maicong.zip'<br>其他压缩命令                                  | ' (T)       | >           |                                           |
|                  |                 | <b>₫</b><br>₩<br>₽ | Edit with Notepad+-<br>使用 Microsoft Defer<br>共享<br>打开方式(H)                 | +<br>nder扫描 | >           | Visual Studio Code                        |
|                  |                 | 0<br>10<br>10      | 上传或同步到WPS<br>通过WPS发送                                                       |             |             | 记事本<br>搜索 Microsoft Store(S)<br>选择其他应用(C) |
|                  |                 | ×0<br>%            | 上传到百度网盘<br>同步至其它设备                                                         |             |             |                                           |
|                  | -               | 8                  | 通过QQ发送到<br>还原以前的版本(V)                                                      |             | >           |                                           |
|                  |                 |                    | 发送到(N)<br>剪切(T)<br>复制(C)                                                   |             | <u>&gt;</u> |                                           |
|                  |                 |                    | 创建快捷方式(S)<br>删除(D)<br>重命名(M)                                               |             |             |                                           |
|                  |                 |                    | 雇性(R)                                                                      |             |             |                                           |

#### 显示如下内容:

| anaicong.yaml - 记事本                                                                       |      |   | × |
|-------------------------------------------------------------------------------------------|------|---|---|
| 文件(F) 编辑(E) 格式(O) 查看(V) 帮助(H)                                                             |      |   |   |
| # ======================= MaiCongSoftWare Configuration                                   |      |   | ^ |
| =================                                                                         |      |   |   |
| #                                                                                         |      |   |   |
| # NOTE: MAICONGSOFTWARE comes with reasonable defaults for most settings.                 |      |   |   |
| # Before you set out to tweak and tune the configuration, make sure you                   |      |   |   |
| # understand what are you trying to accomplish and the consequences.                      |      |   |   |
|                                                                                           |      |   |   |
| # The primary way of configuring a node is via this file. This template lists             |      |   |   |
| # the most important settings you may want to configure for a production cluster.         |      |   |   |
| #<br># Diagon consult the documentation for further information on configuration entions: |      |   |   |
| # Please consult the documentation for further information on configuration options.      |      |   |   |
| #                                                                                         |      |   |   |
| # Network                                                                                 |      |   |   |
| # set the server run port for backend and frontend, this is backend port                  |      |   |   |
| # must                                                                                    |      |   |   |
| server.port: 18888                                                                        |      |   |   |
|                                                                                           |      |   |   |
| # DB configuration                                                                        |      |   |   |
| master.datasource.initial-size: 10                                                        |      |   |   |
| master.datasource.max-active: 100                                                         |      |   |   |
| master.datasource.min-idle: 10                                                            |      |   |   |
| # set the sqlite local path (have default if not set)                                     |      |   |   |
| #master.datasource.url: jdbc:sqlite:xxx/sqlite.db                                         |      |   |   |
| master.datasource.un.                                                                     |      |   |   |
| # 10G                                                                                     |      |   |   |
| # log level, you can set info, error, warn, debug                                         |      |   |   |
| logging.level.com.mc.dao: info                                                            |      |   |   |
|                                                                                           |      |   |   |
| # MYBATIS                                                                                 |      |   | ~ |
| 第1行,第1列 100% Unix (LF)                                                                    | UTF- | 8 |   |

server.port 表示端口号

## 2、编辑记事本,修改端口号(注:按 ctrl+s 保存)

| 🥘 maicong.yaml - 记事本                                                                                        |                      |         |           | _    |   | $\times$ |
|----------------------------------------------------------------------------------------------------|----------------------|---------|-----------|------|---|----------|
| 文件(F) 编辑(E) 格式(O) 查看(V) 帮助(H)                                                                               |                      |         |           |      |   |          |
| # ================= MaiCongSoftWar                                                                          | e Configuration      |         |           |      |   | ^        |
|                                                                                                    |                      |         |           |      |   |          |
| #                                                                                                    |                      |         |           |      |   |          |
| # NOTE: MAICONGSOFTWARE comes with reasonable de                                                            | faults for most sett | ings.   |           |      |   |          |
| # Before you set out to tweak and tune the configurat<br>understand what are you trying to accomplish and t | ion, make sure you   |         |           |      |   |          |
| # understand what are you trying to accomplish and t                                                        | ne consequences.     |         |           |      |   |          |
| " # The primary way of configuring a node is via this file. Th                                              | is template lists    |         |           |      |   |          |
| # the most important settings you may want to configure                                                     | for a production c   | luster. |           |      |   |          |
| #                                                                                                    |                      |         |           |      |   |          |
| # Please consult the documentation for further informatic                                                   | n on configuration   | optior  | ns:       |      |   |          |
| # http://www.maicongs.com/#/listdocu                                                                        |                      |         |           |      |   |          |
| #                                                                                                    |                      |         |           |      |   |          |
| # Network                                                                                                   |                      |         | -         |      |   |          |
| # set the server run port for backend and frontend, this is                                                 | раскепа рогт         |         |           |      |   |          |
| server port: 18888                                                                                          |                      |         |           |      |   |          |
|                                                                                                    |                      |         |           |      |   |          |
| # DB configuration                                                                                          | า                    |         |           |      |   |          |
| master.datasource.initial-size: 10                                                                          |                      |         |           |      |   |          |
| master.datasource.max-active: 100                                                                           |                      |         |           |      |   |          |
| master.datasource.min-idle: 10                                                                              |                      |         |           |      |   |          |
| # set the sqlite local path (have default if not set)                                                       |                      |         |           |      |   |          |
| #master.datasource.url: jdbc:sqlite:xxx/sqlite.db                                                           |                      |         |           |      |   |          |
|                                                                                                    |                      |         |           |      |   |          |
| # LOG                                                                                                    |                      |         |           |      |   |          |
| # log level, you can set info, error, warn, debug                                                           |                      |         |           |      |   |          |
| logging.level.com.mc.dao: info                                                                              |                      |         |           |      |   |          |
|                                                                                                    |                      |         |           |      |   |          |
| # MYBATIS                                                                                                   |                      | 40000   |           | 1175 | 0 | ~        |
|                                                                                                    | 勇 / 行, 第 29 列        | 100%    | Unix (LF) | UIF- | 8 |          |

## 2.2.5.2 修改 JVM 堆大小

进入 sqlynx 目录,按照示例更新配置文件。

#### 1、右键单击 maicong-sqlynx\_startup.bat,选择编辑

| 📕 config                         |                       | ····· · · · · · · · · · · · · · · · · |               | 1     |
|----------------------------------|-----------------------|---------------------------------------|---------------|-------|
| 📕 data                           | 打升(0)                 |                                       |               |       |
| dep lib                          | 编辑(E)                 |                                       |               |       |
| ext                              | 打印(P)                 |                                       |               |       |
| lib                              | 💡 以管理题                | 员身份运行(A)                              |               |       |
|                                  | S 使用 Sk               | ype 共享                                |               |       |
| static                           | 🖨 Transla             | te in SDL Trados Studio               |               |       |
| devops-maicong-sqlynx.bat        | 🗙 通过 Co               | ode 打开                                |               | 2 KB  |
| 🕌 devops-maicong-sqlynx-1.0.0-re | 📕 添加到月                | 玉缩文件(A)                               |               | 33 KB |
| 💿 maicong-sqlynx_shutdown.bat    | 📕 添加到                 | "maicong-sglvnx startup.zip" (T)      |               | 1 KB  |
| 🖂 💿 maicong-sqlynx_startup.bat 🖌 | ■ 其他压约                | 宿命令                                   | >             | 1 KB  |
| 🔬 Maicong-SQLynx-2.0.0-release.j | <sup>™</sup> = 11. 1. |                                       |               | 73 KB |
| ** README_cn.md                  | dit wi                | th Notepad++                          |               | 2 KB  |
| ** README en.md                  | 🕂 使用 Mi               | icrosoft Defender扫描                   |               | 2 KB  |
| _                                | 🕑 共享                  |                                       |               |       |
|                                  |                       | 同步到WPS                                | $\rightarrow$ |       |
|                                  | ■ 通过WF                | PS发送                                  | >             |       |
|                                  | 🔏 Tortois             | eGit(T)                               | $\rightarrow$ |       |
|                                  | ▶ 上佐到回                | 5座网舟                                  |               |       |

#### 显示如下内容:

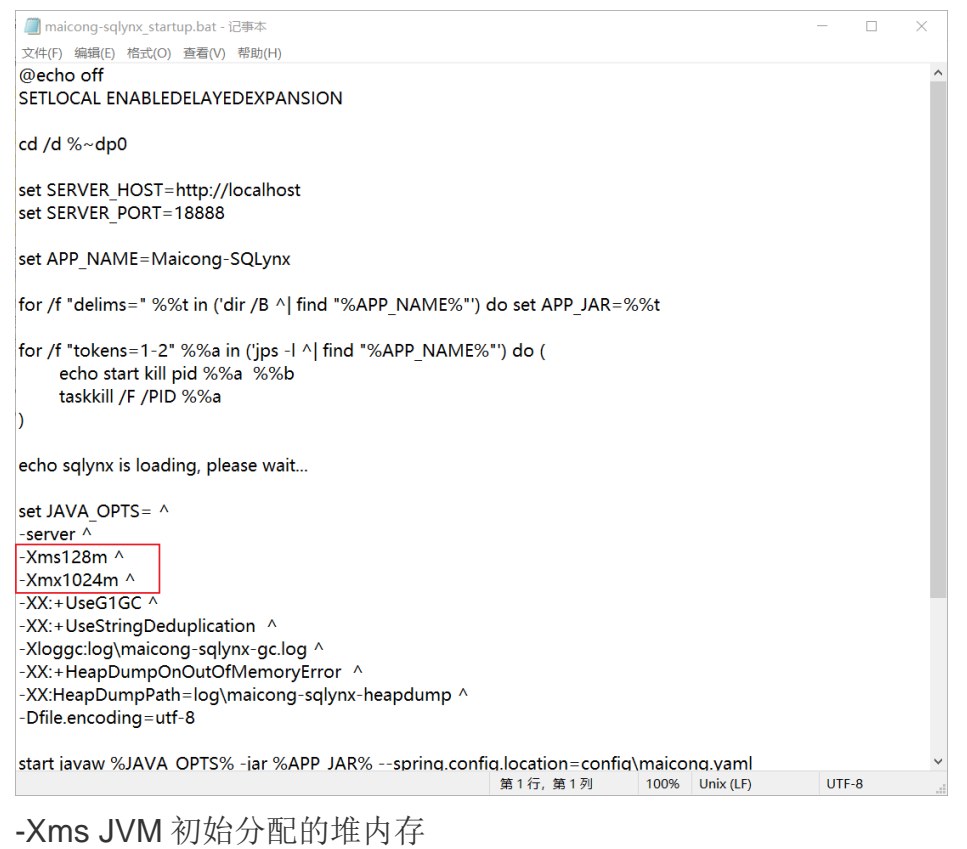

-Xmx JVM 最大允许分配的堆内存

可根据服务器的实际情况修改堆大小

发布日期: 2023 年 11 月